# intelbras

# Manual de instalação

Solução iFleet Smart G2 DVR veicular

# intelbras

#### Solução iFleet Smart G2 DVR veicular Instalação da solução

Parabéns, você acaba de adquirir um produto com a qualidade e segurança Intelbras.

Este manual de instalação foi desenvolvido para ser utilizado como uma ferramenta de orientação para a instalação correta de sua Solução iFleet Smart G2 para ter o maior aproveitamento das funcionalidades e precisão.

# Índice

| 1. Solução iFleet Smart G2                          | 4  |
|-----------------------------------------------------|----|
| 1.1. Componentes da solução                         |    |
| 2. Visão geral sobre a Instalação                   | 7  |
| 2.1. Ferramentas e equipamentos para instalação     |    |
| 2.2. Diagrama de instalação                         |    |
| 2.3. Instalação do DVR veicular                     |    |
| 3. Instalação da solução                            | 9  |
| 3.1. Instalação do Monitor de Informações (R-Watch) |    |
| 3.2. Instalação da câmera DSM                       |    |
| 3.3. Instalação da câmera ADAS                      |    |
| 4. Calibração da solução iFleet Smart G2            | 13 |
| 4.1. Configuração da solução                        |    |
| 4.2. Calibração das câmeras ADAS e DSM              |    |
| 5. Configuração de alarmes                          | 19 |
| 5.1. Configuração do DVR Veicular                   |    |
| 5.2. Configuração do IFleet Client                  |    |
| 6. Configuração do consumo de dados                 | 21 |
| 6.1. Cálculo de consumo de dados                    |    |
| 6.2. Configurar alerta de consumo de dados          |    |

# 1. Solução iFleet Smart G2

Descrições de cada produto que compõe as solução e ferramentas necessárias para a instalação.

#### 1.1. Componentes da solução

Veja abaixo todos os produtos que compõe a Solução iFleet Smart G2 e suas especificações técnicas:

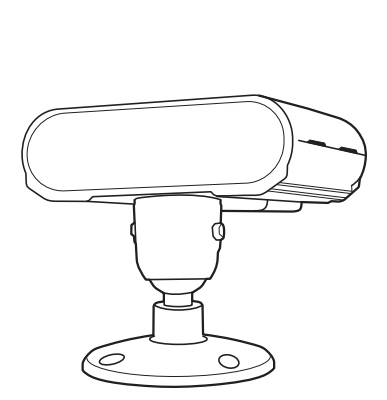

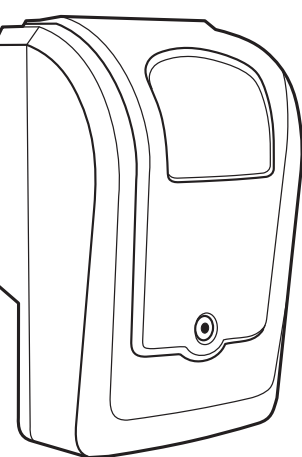

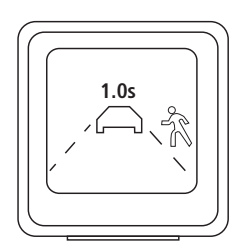

» Monitor de informações

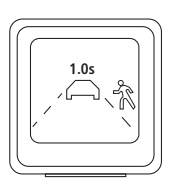

#### Especificações técnicas

|                 | 1 3                                |                          |
|-----------------|------------------------------------|--------------------------|
|                 | Polegadas                          | 1.4"                     |
|                 | Resolução                          | 128 × 128                |
| Display         | Brilho                             | 400 cd/m <sup>2</sup>    |
|                 | Sensor óptico                      | Suporta                  |
|                 | Material do display                | Vidro                    |
| Interface       | Comunicação                        | RS 485                   |
| Buzzer          | Volume                             | Buzzer interno           |
| Al:             | Tensão de entrada                  | 5-12 Vdc                 |
| Alimentação     | Consumo máximo de potência         | Indeterminado            |
|                 | Dimensão (L $\times$ A $\times$ P) | 42,05 × 42,05 × 16,49 mm |
| Características | Peso                               | 0,08 kg                  |
| físicas         | Comprimento do cabo                | 3 m                      |
|                 | Material da carcaça                | Plástico                 |
| Outros          | Grau de proteção                   | IP54                     |

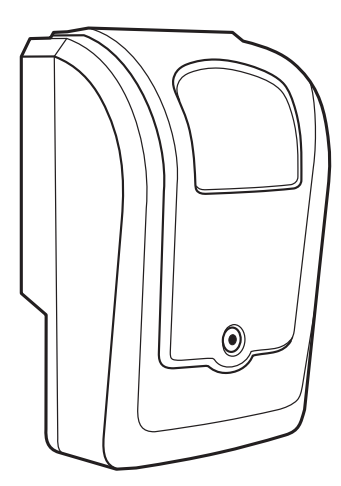

#### Especificações técnicas

| CMOS                               | 1/ 2.8 mm"             |
|------------------------------------|------------------------|
| Formato de vídeo (H x V)           | NTSC – 1920 x 1080     |
| Iluminação mínima                  | 0.05 Lux (colorido)    |
| Sistema de sincronização           | Interno                |
| Relação sinal-ruído                | ≥50dB (Auto ganho off) |
| Lente                              | 8 mm                   |
| Balanço de branco                  | Automático             |
| AGC-Controle automático de ganho   | Sim                    |
| Correção de gama                   | 0.55                   |
| Dia e noite                        | Não                    |
| Íris                               | Eletrônica             |
| Alcance IR                         |                        |
| Quantidade de LEDs                 |                        |
| Saída de vídeo                     | Vídeo composto (AHD)   |
| Áudio                              | Não                    |
| Alimentação                        | 12 Vdc (± 10%)         |
| Consumo (máx.)                     | 60 mA (±10 mA)         |
| Temperatura                        | -30 °C ~ +70 °C        |
| Umidade                            | 0% - 90%               |
| Grau de proteção                   | IP65                   |
| Tipo de case                       | Especial               |
| Local de instalação                | Interno                |
| Cor do case                        | Preto                  |
| Dimensão (L $\times$ A $\times$ P) | 54,5 × 38,3 × 85 mm    |

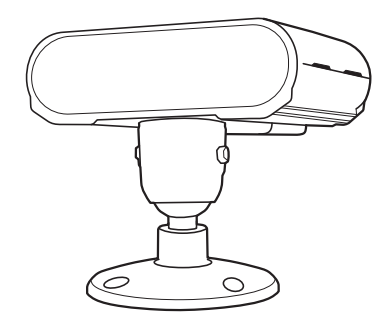

#### Especificações técnicas

| CMOS                               | 1/ 3mm"                          |
|------------------------------------|----------------------------------|
| Formato de vídeo (H × V)           | NTSC - 1280 × 960                |
| Iluminação mínima                  | 0.1 Lux (preto e branco)         |
| Sistema de sincronização           | Interno                          |
| Relação sinal-ruído                | ≥45dB (Auto ganho off)           |
| Lente                              | 6 mm                             |
| Balanço de branco                  | Modo preto e branco              |
| AGC-Controle automático de ganho   | Suporta (Padrão configurado é 0) |
| Correção de gama                   | 0.55                             |
| Dia e noite                        | Não                              |
| Íris                               | Eletrônica                       |
| Alcance IR                         | 1,2 m                            |
| Quantidade de LEDs                 | 2                                |
| Comprimento de onda LED IR         | 940 nm                           |
| Áudio                              | Não                              |
| Alimentação                        | 8-36 Vdc (± 10%)                 |
| Consumo (máx.)                     | <7 W (±10%) – IR ativo           |
| Temperatura                        | -30 °C ~ +70 °C                  |
| Umidade                            | 0% - 90%                         |
| Grau de proteção                   | N/A                              |
| Tipo de case                       | Especial                         |
| Local de instalação                | Interno                          |
| Cor do case                        | Preto                            |
| Dimensão (L $\times$ A $\times$ P) | 88,97 × 57,5 × 105,22 mm         |

# 2. Visão geral sobre a Instalação

O processo de instalação da Solução iFleet Smart G2 é o procedimento mais importante em relação ao nível de precisão a se obter. Siga os passos abaixo atentamente, para realizar uma instalação correta e não ocasionar problemas futuros à solução.

#### 2.1. Ferramentas e equipamentos para instalação

Veja abaixo a lista de ferramentas e equipamentos necessários para instalar a solução iFleet smart no veículo:

| Equipamentos                                                   |        |                                                                                                    |
|----------------------------------------------------------------|--------|----------------------------------------------------------------------------------------------------|
| Item                                                           | Imagem | Descrição                                                                                                    |
| DVR veicular                                                   |        | Escolha a linha de DVRs veiculares Intelbras de sua preferência<br>para a instalação da solução.                              |
| Monitor CP4                                                    |        | É aconselhado a utilização do Monitor CP4 para realizar a<br>configuração e calibração da solução iFleet smart.               |
| Monitor de informações                                         |        | Monitor de informações para o motorista.                                                                                      |
| Câmera ADAS                                                    |        | Câmera ADAS responsável pela captura de vídeo da visão frontal<br>do veículo.                                                 |
| Câmera DSM                                                     |        | Câmera DSM responsável pela captura de vídeo das ações do motorista do veículo.                                               |
| Cabo de alimentação 2 vias                                     |        | Cabo utilizado para alimentar a câmera DSM.                                                                                   |
| Cabo conversor Aviation 6 vias<br>para RJ45 + Alimentação 12 V |        | Cabo utilizado na comunicação entre o MDVR e a câmera DSM. A<br>alimentação 12 V deve ser ligada no cabo Extensor Alarme MVD. |
| Cabo Extensor Alarme MVD                                       |        | Cabo utilizado para prover alimentação 12 V e GND para a<br>solução.                                                          |

| Ferramentas Indicadas          |                                                                 |
|--------------------------------|-----------------------------------------------------------------|
| Alicate universal              | Utilizado na instalação para cabos elétricos.                   |
| Alicate de corte               | Utilizado na instalação para cabos elétricos.                   |
| Abraçadeira plástica           | Utilizada para organização dos chicotes de cabos elétricos.     |
| Parafusadeira                  | Otimiza o tempo de instalação.                                  |
| Parafuso Philips auto brocante | Otimiza a fixação dos equipamentos.                             |
| Multímetro Digital             | Utilizado para encontrar sinais elétricos durante a instalação. |
| Fita métrica 30 metros         | Para calibração da câmera ADAS.                                 |
| Régua com nível                | Para calibração da câmera ADAS.                                 |

#### 2.2. Diagrama de instalação

A seguir você irá encontrar o diagrama de uma instalação padrão da solução iFleet Smart G2:

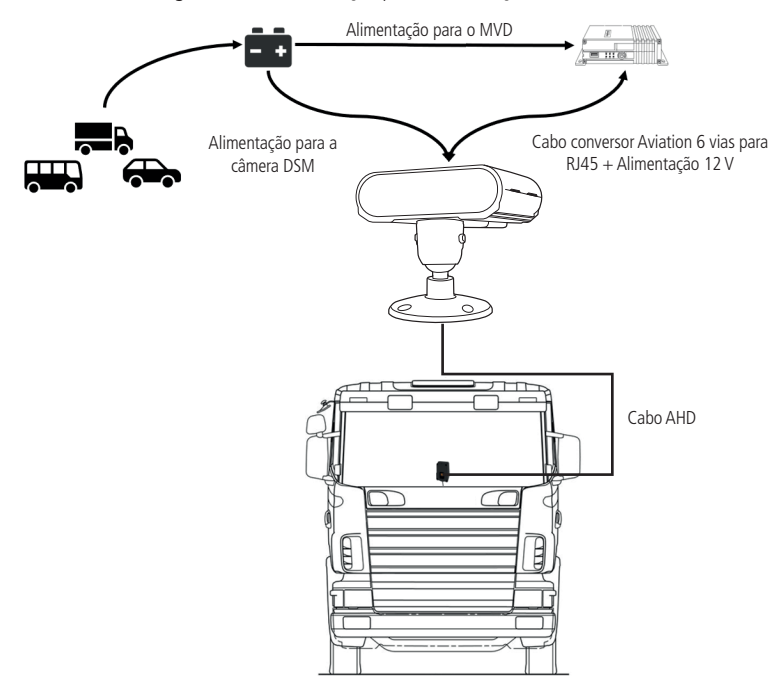

#### 2.3. Instalação do DVR veicular

A instalação do DVR veicular no veículo praticamente será a mesma que o convencional. Veja abaixo os passos de instalação que precisamos realizar:

» Conexão do Pulso de velocidade ao DVR veicular: para melhor precisão do funcionamento da solução iFleet Smart, aconselhamos o uso do pulso de velocidade do veículo para leitura do DVR veicular. Ao capturar o sinal de pulso conecte conforme a ilustração abaixo:

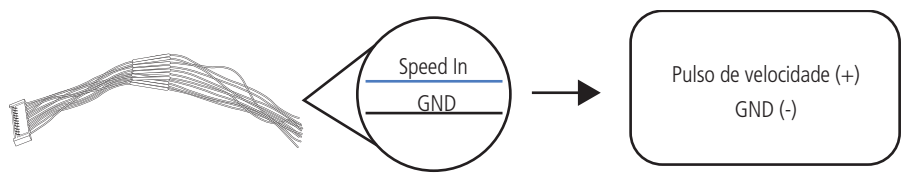

**Obs.:** caso seja inviável a utilização do Pulso de velocidade, pode-se utilizar a velocidade via GPS, porém, não teremos o mesmo nível de precisão.

» Conexão dos sinais de Setas (esquerda e direita): para a geração de alarmes de *Troca de faixa* é necessário integrar os sinais de setas ao MVD no momento da instalação. Veja abaixo:

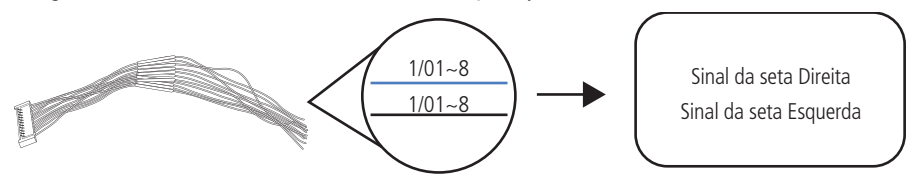

### 3. Instalação da solução

Veja o passo a passo para instalação da Solução em seu veículo:

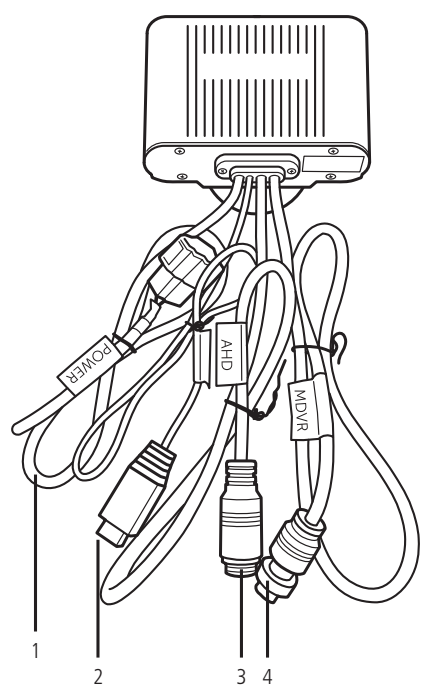

| Número | Itens                                                                         |
|--------|-------------------------------------------------------------------------------|
| 1      | Entrada de Alimentação (cabo de Alimentação 2 vias)                           |
| 2      | Saída de sinal do monitor de Informações (R-Watch) (cabo c/ etiqueta R-Watch) |
| 3      | Entrada de vídeo para câmera ADAS (cabo c/ a etiqueta AHD)                    |
| 4      | Entrada MDVR (cabo Conv. Aviation 6 vias p/ RJ45 + Alimentação)               |

Deve-se dar uma atenção especial a alimentação do item 4. A alimentação deste cabo deve ser feita através do Cabo Extensor Alarme MVD, conforme imagem abaixo:

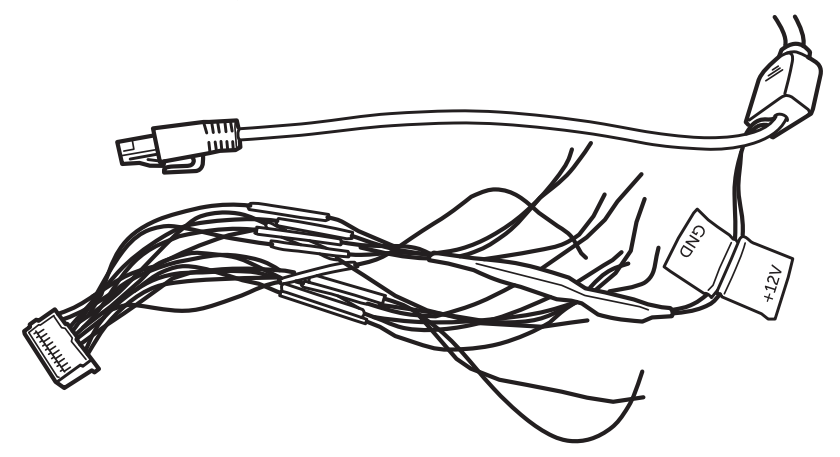

#### 3.1. Instalação do Monitor de Informações (R-Watch)

O Monitor de Informações da solução iFleet Smart G2 possui uma fácil instalação. Sua base contém fita adesiva dupla face para uma rápida e segura fixação. Antes de instalá-lo veja as recomendações abaixo:

- » Antes de fixar a base de Monitor de Informações, assegure-se que a superfície não tenha nenhum resíduo (utilize um pano com álcool para a limpeza;
- » Escolha uma superfície para instalação que seja de fácil visualização e não atrapalhe a visibilidade e a rotina diária do motorista.

Veja o exemplo de conexão a seguir:

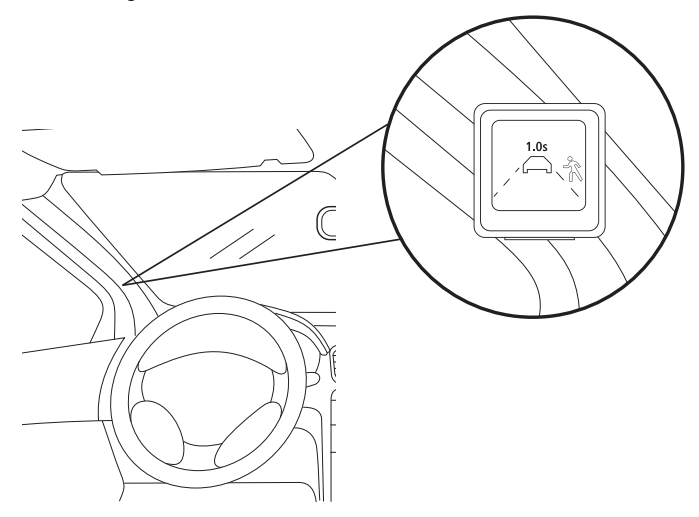

#### 3.2. Instalação da câmera DSM

A Câmera DSM da Solução iFleet Smart G2 é responsável pela captura das ações do motorista e também pelo processamento de todos os dados obtidos pela solução. Veja abaixo as recomendações de instalação da câmera:

- » Utilizar 04 parafusos Philips auto brocantes para a fixação da câmera DSM;
- » Na hora da instalação atentar-se ao posicionamento máximo do volante. Evite que o volante invada o ângulo de visão da câmera DSM;
- » Aguarde o momento da calibração para a fixação dos parafusos laterais da câmera;
- » Não instale a câmera DSM diagonalmente em relação à face do motorista. Para melhor precisão instalá-la na reta da face do motorista.

Veja o exemplo de conexão a seguir:

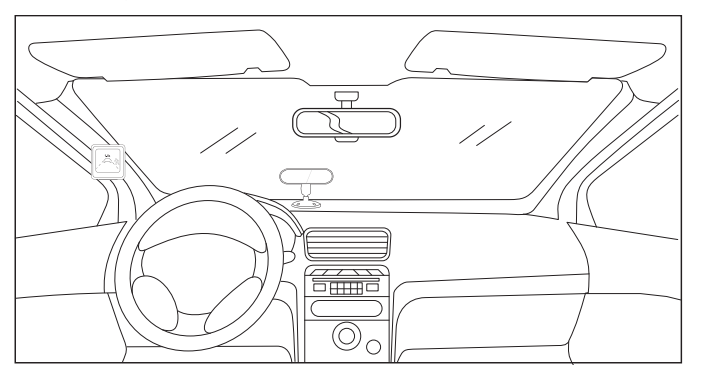

#### 3.3. Instalação da câmera ADAS

A câmera ADAS da solução iFleet Smart G2 é responsável pela captura frontal do veículo. Essa câmera requer uma instalação altamente precisa, pois qualquer desnivelamento ou descentralização irá impactar diretamente na precisão da captura de alarmes. Favor siga atentamente as instruções de instalação abaixo:

» Primeiramente limpe o vidro do para brisa na face interior (utilizando um pano com álcool), após a limpeza, encontre o centro o para-brisa do veículo (utilize uma fita métrica) e marque-o utilizando uma fita isolante:

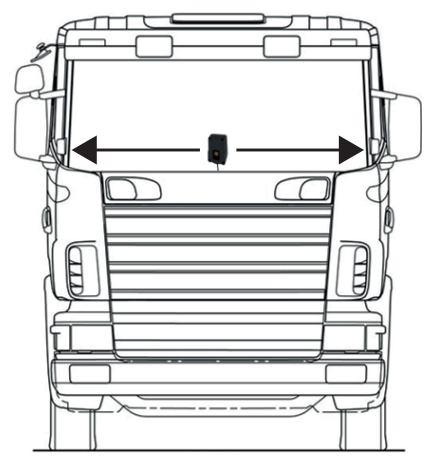

» Alinhe a lente da câmera ADAS na marcação realizada anteriormente. Para confirmar o posicionamento, meça as laterais da câmera até o fim do para brisa e certifique-se que a distância será a mesma em ambos os lados. Não fixe a câmera ainda.

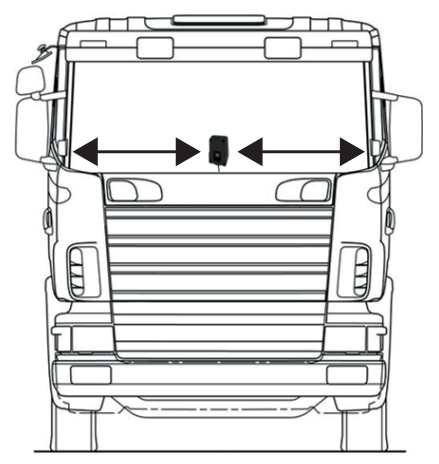

» Após certificar-se no posicionamento horizontal da instalação da câmera ADAS iremos assegurar o nivelamento da instalação. Retire a película protetora do adesivo e utilize uma régua com nível acima da câmera para ajustar o nivelamento:

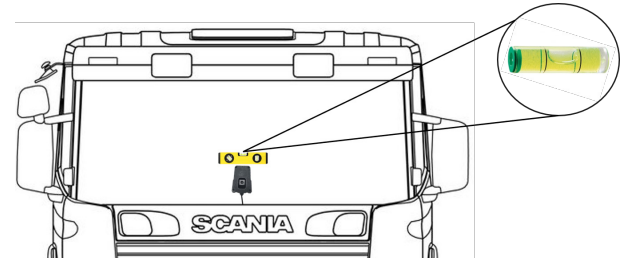

» Ajustado o nivelamento comece a fixar a câmera ADAS no vidro do para brisa, pressionando-a firmemente contra o para brisa. Certifique-se que toda a borda adesiva esteja bem aderida ao vidro, assim evitamos a entrada de resíduos na lente da câmera:

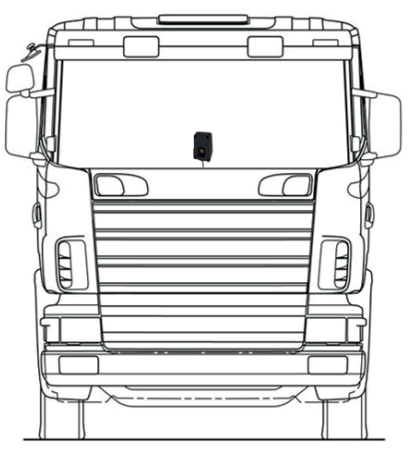

» Depois de fixada a câmera ADAS, a última etapa é a medição de altura da lente até o chão. Realize a medição e guarde o valor medido, pois iremos utilizar na configuração. Veja o exemplo a seguir:

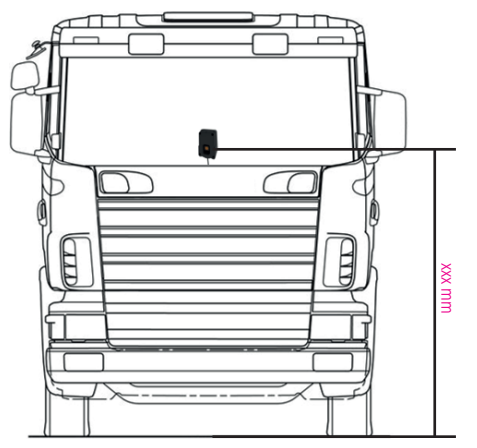

## 4. Calibração da solução iFleet Smart G2

Acompanhe abaixo o procedimento de configuração da solução iFleet Smart G2 com as duas linhas de equipamentos.

#### 4.1. Configuração da solução

Antes de iniciar a calibração das câmeras que compõem a solução iFleet Smart G2 é necessário realizar a configuração via DVR veicular. Conecte o seu MVD em um Monitor CP4 ou via cabo de rede em um notebook.

#### Passo 1:

» Primeiramente, iremos parametrizar a altura de instalação da câmera ADAS no DVR veicular, para isso acesse Setup > Básico > Extras > Algoritmo. Insira o valor da altura medida anteriormente:

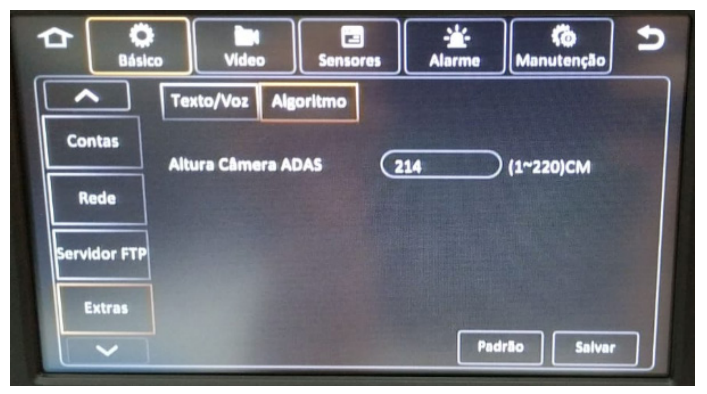

#### Passo 2.1:

» Agora iremos configurar os sinais de Seta Esquerda e Direita nos parâmetros de alarme do DVR veicular, e para isso, acesse Setup > Sensores > Geral > Sensor.

|             | )<br>ilco      | Video               | Sensores         | Alarme     | <b>Ko</b><br>Manutenção | 5 |
|-------------|----------------|---------------------|------------------|------------|-------------------------|---|
| Geral       | <              | Sensor              | Porta serial     | Velocidade | Localização             | > |
| Avançado    | N° Sei<br>Nome | nsor<br>e do sensor | (1<br>(tst       | (          |                         |   |
| Foto        | Nom            | e OSD<br>m disparo  | S1<br>(Por tensi | lo (       | $\bigcirc$              |   |
| ECO-Driving | Sense          | or USES             | Nenhum           |            | 5                       |   |
| Manutenção  | Copia          | r para (Toc         | ioi 📿 Copi       | lar Padri  | lo Salvar               |   |

#### Passo 2.2:

- » Selecione os sensores IO que foram conectados aos sinais de Seta Esquerda e Direita e realize a seguinte configuração:
  - » N° sensor: sensor que está recebendo o sinal de Seta (esquerda ou direita);
  - » Nome do sensor: nome do seu sensor (ex: DIREITA para seta);
  - » Nome OSD: nome do sensor para o menu OSD;
  - » Origem de disparo: selecione Por Pulso;
  - » Sensor USES: selecione as opções Seta direita ou Seta esquerda dependendo o sinal a ser configurado;

| 🔁 💽 📔 📴 🕌 Manutenção ⊅                               | C C Básico Video Sensores Alarme Manutenção ⊅        |
|------------------------------------------------------|------------------------------------------------------|
| Geral 🔇 Sensor Porta serial Velocidade Localização 🔪 | Geral 🔇 Sensor Porta serial Velocidade Localização 🔊 |
| N* Sensor 2                                          | N <sup>*</sup> Sensor (3 (🔍                          |
| Avançado Nome do sensor DIREITA                      | Avançado Nome do sensor ESQUERDA                     |
| Foto Nome OSD DI                                     | Foto Nome OSD ES                                     |
| Origem disparo Por Pulso 📀                           | Origem disparo (Por Pulso 🕟                          |
| ECO-Driving Sensor USES Seta direita                 | ECO-Driving Sensor USES (Seta esquerda 🛇             |
|                                                      |                                                      |
| Manutenção<br>Copiar para Todo Copiar Padrão Salvar  | Manutenção<br>Copiar para Todos Copiar Padrão Salvar |

#### Passo 3:

» Acesse o menu Setup > Vídeo > Câmeras IP, selecione o penúltimo canal e clique em buscar:

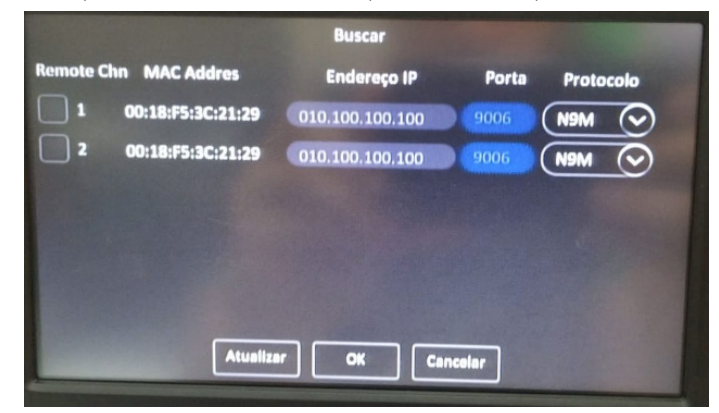

» Selecione a primeira opção (os canais 01 e 02 são referentes aos canais da solução iFleet Smart G2):

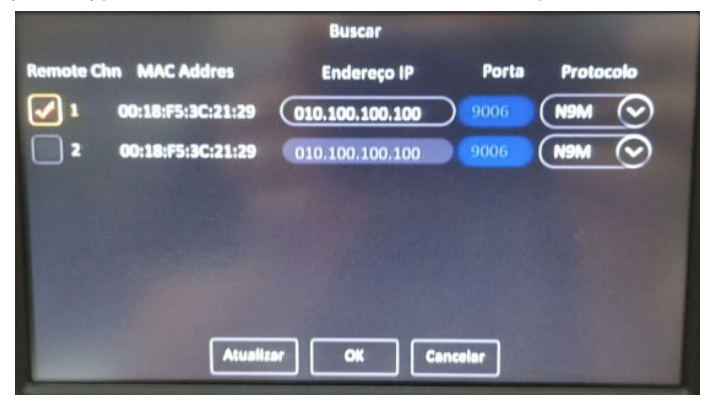

» Agora acesse a configuração do canal selecionado e selecione a opção Calibração, após isso, pressione Ok e salve:

|                 | Rede (Canal 4)                   |   |
|-----------------|----------------------------------|---|
| Dispositivo ren | ndt@SM 🛇 Callbração 🛇 (Frontal 🛇 | ( |
| Protocolo       | N9M 📀                            |   |
| Endereço IP     | 010.100.100                      |   |
| Porta           | 9006                             |   |
| Usuário         |                                  |   |
| Senha           |                                  | 6 |
| Remote Chn      |                                  |   |
|                 | OK Cancelar                      |   |

- » Repita os passos acima para o último canal em Setup > Vídeo > Câmeras IP.
- » Ao voltar para a tela de visualização, perceba que as câmeras ADAS e DSM estão em modo de calibração:

| BAN-ADT              | 26-0262019/2:07:35 0:17:36 1 | EDELOE ORIGMIH          |
|----------------------|------------------------------|-------------------------|
| Localização inválida | 1011:071                     | .527405                 |
| CALIBRATE            | _FALSEyaw;-10                | ).1 <mark>0</mark> 5192 |
| calibrate            | 0/50                         |                         |
|                      |                              |                         |
|                      |                              |                         |
|                      |                              |                         |
| Localiza             | -                            | 5                       |

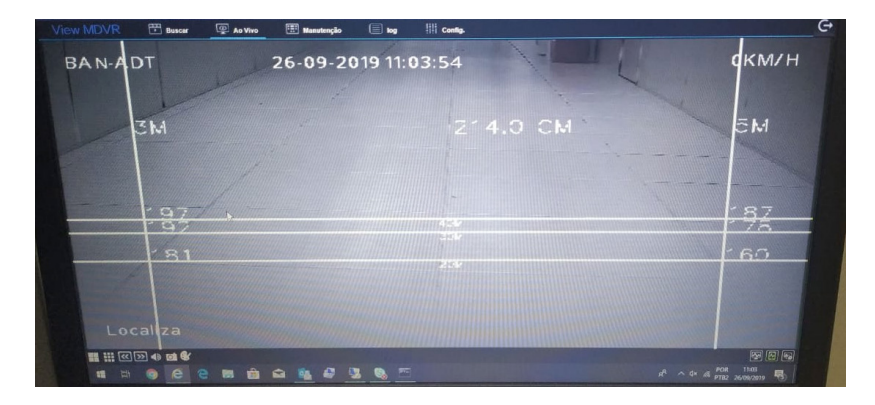

#### 4.2. Calibração das câmeras ADAS e DSM

Após toda a configurações de parâmetros e habilitação das câmeras no DVR veicular, iremos configurar as duas câmeras da solução iFleet Smart G2 (DSM e ADAS). Veja abaixo o passo-a-passo:

#### DSM

» Conforme a configuração realizada acima note que a imagem de sua câmera DSM possui dois quadrados azuis:

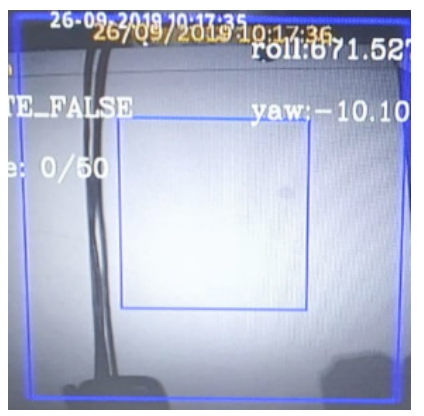

» Iremos utilizar esse quadrado para centralizar a face do usuário ao centro do desenho. Veja na imagem abaixo:

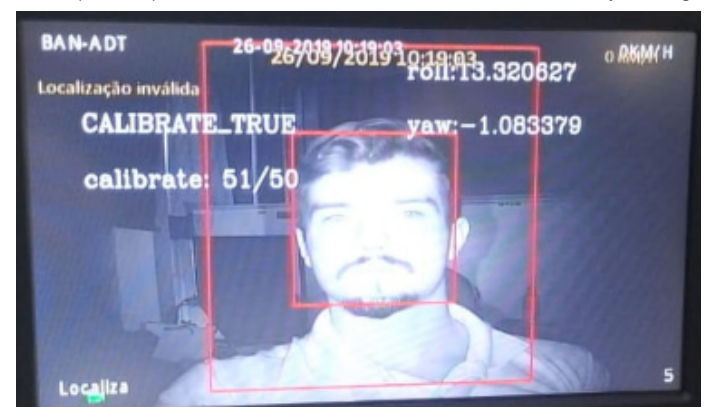

» Ao centralizar a face do usuário, note que o quadrado irá ficar vermelho, e a mensagem CALIBRATE\_TRUE aparecerá. Fixe bem a câmera nessa posição, a calibração foi realizada com sucesso.

#### ADAS

Conforme a configuração realizada acima note que a imagem de sua câmera ADAS possui linhas para calibração:

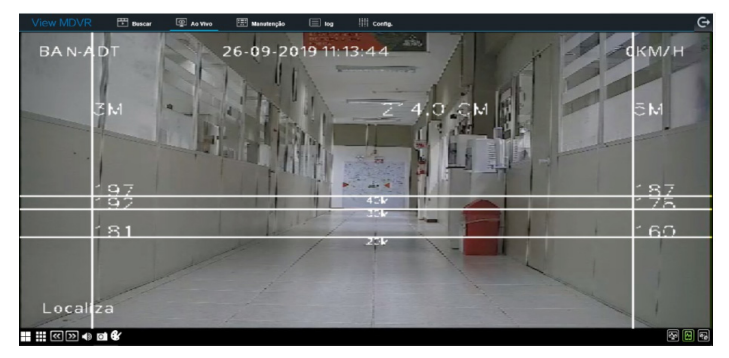

» Para a calibração da câmera ADAS, posicione o veículo em um ambiente aberto, meça com sua trena uma distância de 30 metros e faça uma marcação do ponto, como na figura abaixo:

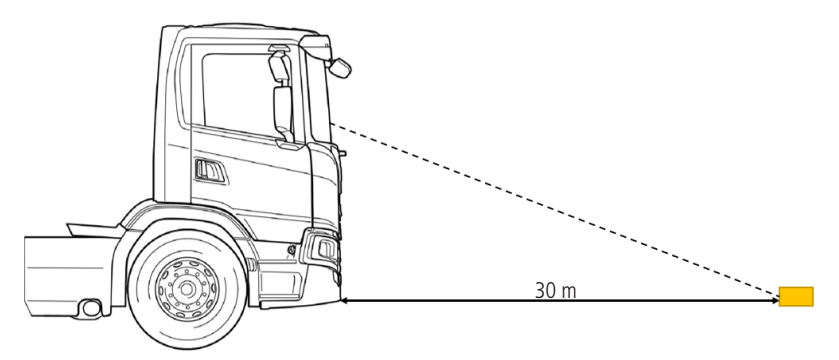

- » Após realizar a marcação, retire a proteção traseira da câmera ADAS e acesse o ajuste da lente:
- » Agora com o auxílio de um monitor CP4 ou um computador conectado ao DVR veicular, ajuste a posição da lente até a linha 30 M encostar na marcação realizada anteriormente. Finalizando o processo, fixe o parafuso da lente e feche a câmera.

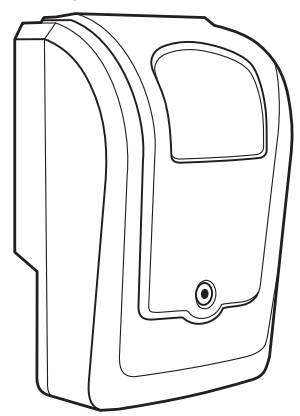

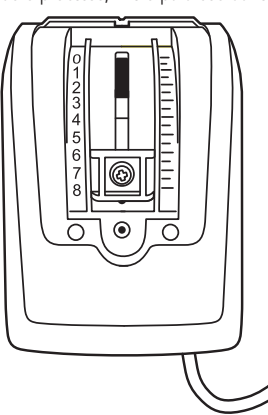

» Agora com o auxílio de um monitor CP4 ou um computador conectado ao DVR veicular, ajuste a posição da lente até a linha 30 M encostar na marcação realizada anteriormente. Finalizando o processo, fixe o parafuso da lente e feche a câmera.

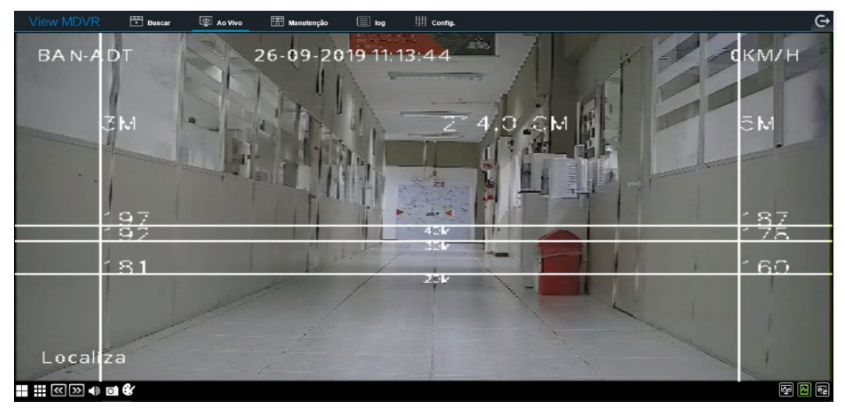

» Ao finalizar a calibração nas câmeras DSM/ADAS, é hora de configurarmos o funcionamento sem as linhas de calibração. Para isso, acesse Setup > Vídeo > Câmeras IP e realize a configuração abaixo nos respectivos canais:

|                 | Rede           | (Canal 4)                  |           |   |
|-----------------|----------------|----------------------------|-----------|---|
| Dispositivo rem | nded SM 📀 (    | Normal                     | D         |   |
| Protocolo       | M9M            | Normal                     |           |   |
| Endereço IP     | 010.100.100.10 | Debug                      | $\square$ |   |
| Porta           | 9006           | Calibração<br>Demonstração | Б         |   |
| Usuário         | C              |                            | 5         |   |
| Senha           | C              |                            | 5         | ( |
| Remote Chn      | CH1            |                            |           | - |
|                 | ОК             | Cancelar                   |           |   |

## 5. Configuração de alarmes

Acompanhe abaixo o procedimento de configuração de alarmes da solução iFleet Smart G2.

#### 5.1. Configuração do DVR Veicular

Primeiramente, seguindo a lógica de um alarme comum no DVR veicular, iremos configurar os alarmes da solução iFleet Smart G2 via firmware. Veja os passos abaixo:

» Acesse Setup > Alarme > AD Suite, e habilite os alarmes desejados:

|          | tico Vide                                  | N<br>so Sensores | Alarme              | Ko<br>Manutenção | 5 |
|----------|--------------------------------------------|------------------|---------------------|------------------|---|
| Base     | Nome                                       | Hab. Tipo de     | alarme Dispa        | ro Atuação       | _ |
| Vídeo    | AD Condução en<br>fadiga<br>AD Sem conduto | r 🖌 Alarma       | setup               | Setup<br>Setup   | ) |
| Avançado | AD Condutor no<br>Celular                  |                  | setup               | Setup            |   |
| AD Suite | AD Condutor<br>fumendo                     | envi 🖌 R-Watc    | e 📀 (Setup<br>h Pad | rão Salvar       |   |

**Obs.:** as tabelas de configuração dos alarmes seguem o mesmo padrão dos alarmes comuns do DVR veicular, ou seja, podemos escolher entre Alarme ou Evento e o modo de Atuação (para maiores informações veja o Manual de Aplicação da solução IFleet).

» Após habilitar os alarmes desejado, iremos configurar o modo de disparo e a sensibilidade de cada um dos alarmes. Veja detalhadamente cada opção abaixo:

|                 | AD Condução em fadiga Disparo |   |
|-----------------|-------------------------------|---|
| Primeiro alarme | 10 ~ 100 KM/H                 |   |
| Segundo alarme  | >= 100 KM/H                   | 0 |
| Sensibilidade   | Médio 📀                       |   |
| Duração         | 2 (0 ~ 600)5                  |   |
| Tempo efetivo   | 2 (0~ 10)seg ?                |   |
|                 |                               | 0 |
|                 | OK Cancelar                   |   |

Primeiro alarme: configure o range de velocidade que o alarme irá atuar.

Segundo alarme: o algoritmo irá capturar o maior valor configurado acima e assumir que o alarme irá atuar em qualquer velocidade acima do limite. Ex.: foi configurado o alarme até 100km/H, caso o veículo gere um alarme à 150 km/H o algoritmo irá reconhecer. **Sensibilidade:** configure a sensibilidade de atuação do alarme. Caso seja necessária uma sensibilidade específica, utilize o modo *Personalizado*. Esta configuração deverá ser analisada dependendo do cenário da aplicação. Nos testes preliminares observou-se que a sensibilidade *Alta* teve maior assertividade nos alarmes testados.

**Duração:** configure o tempo de duração em que a ação será executada para geração de alarme. Ex.: se a duração estiver configurada para 5 segundos e o motorista se distrair apenas 3 segundos, o alarme não irá atuar.

**Tempo efetivo:** o tempo efetivo é uma redundância na geração de alarmes, caso gere dois alarmes quase que simultaneamente o Tempo efetivo irá filtrar para apenas um alarme.

» Abaixo dos alarmes você irá encontrar duas opções: habilitar envio de alarme via CP4 e Habilitar R-Watch. As opções serão configuradas para todos os alarmes:

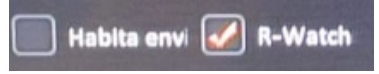

#### 5.2. Configuração do IFleet Client

Após as configurações do firmware do DVR veicular, é necessário configurar a emissão de relatórios no iFleet Client. Para isso, acesse *Configuração de Alarmes > Configurações* e repita os passos abaixo:

Escolha o veículo com a solução iFleet smart instalada e selecione a categoria Alarme de Inteligência.

| Central de alarmes                                                                                                    |                                                                                                    |                                                                                                    |
|----------------------------------------------------------------------------------------------------|----------------------------------------------------------------------------------------------------|----------------------------------------------------------------------------------------------------|
|                                                                                                    | Q Pesquisa                                                                                                    | La Configurações                                                                                               |
| Insira a placa chave Q      Insira a placa chave Q      Insira a finite loss     Insira a placa chave     Insira a placa chave     Insira a | III™ Alarmes de IO<br>III™ Alarmes de Velocidade<br>III™ Alarmes de Velocidade<br>III™ Alarmes de Inteligência                                                                           | Interface Tela Ao Vivo     Locatizar o veiculo no mapa Alerta Sonoro     Abrr video Todos 1 2 3 4 5 6 7 8 9 10 |
| H ☐ ♣ Bancada 7<br>H 册 ♣ Clentes<br>H ♣ 20190923<br>Clentes<br>20190927                                                                                                    | ♀ Condutor fumando<br>♀ Condução distralda<br>♀ Troca de Faixa sem Sinaliza<br>♀ Aviso de Colisão frontal<br>♀ Distância muito prôxima<br>♀ Detecção de Pedestre<br>♀ Condutor bocejando | Notificações de Alarme                                                                                         |
|                                                                                                    | Ω Detecção de ponto cego na<br>Ω Detecção de ponto cego na<br>⊞ Soutros alarmes                                                                                                    | Enviar email     Envio instantâneo     Envio programado" Horário para envio                                    |
|                                                                                                    |                                                                                                    | Endergen de «-mai<br>As conjectes mais de um «-mai);<br>favor utilizar ',' para separar co<br>endereços        |
|                                                                                                    | 4                                                                                                    | Salvar como modelo Carregar modelo Visualizar tarefa Deletor Salvar                                            |

Selecione o alarme a ser configurado e vá para a página Interface de configuração Inteligência. Veja abaixo cada campo detalhadamente:

| ▲ Interface de configuração Inteligência                                            |
|-------------------------------------------------------------------------------------|
| Gravação                                                                            |
| Main stream     Sub stream                                                          |
|                                                                                     |
| Pré-atarme (s) 7 Pós-atarme (s) 7                                                   |
| Caixa preta                                                                         |
| ✓ Informação do GPS ✓ Log de alarmes 🗌 Sensor de Inércia                            |
| Imagem instantânea                                                                  |
| _ Todos _ 1 _ 2 _ 3 _ 4 _ 5 _ 6 _ 7 _ 8 _ 9 🗹 10                                    |
| ✓ Intervalo entre atarmes (s) 100 Máximo atarmes (diáno) 500                        |
| E-mail de evidência                                                                 |
| Endereço de e-mail                                                                  |
| Ao configurar mais de um e-mail,<br>favor utiliar ',' para separar os<br>endereços. |

Gravação: selecione o modo de gravação do vídeo da evidência. Aconselha-se utilizar o modo Sub Stream, pois o consumo do pacote de internet do chip será menor. Selecionar o canal: selecione o canal da respectiva câmera associada ao alarme. Por exemplo, Condução em fadiga está associado à câmera DSM, caso ela esteja configurada no canal 10 iremos marcar a opção do canal 10.

Pré e Pós alarme: selecione quantos segundos a gravação terá antes e depois da atuação do alarme. A soma dos dois valores de tempo dará o tempo de vídeo total.

Caixa Preta: selecione as informações de caixa preta que o relatório de evidências terá.

**Imagem instantânea:** selecione o canal que a plataforma pegará uma imagem instantânea para inserir nas miniaturas de alarmes no menu Inteligência. Aconselha-se utilizar os canais das câmeras ADAS ou DSM.

**Intervalo de alarme (s):** configure qual será o tempo entre a geração do mesmo alarme atuado. Aconselha-se configurar o tempo para que a solução não faça o upload de muitos alarmes repetidos.

Máximo alarmes (diário): configure a quantidade máxima de geração de alarmes por dia. Aconselha-se configurar essa opção quando o pacote de dados do chip for limitado.

E-mail de evidência: configure o envio do relatório de evidência por e-mail.

A plataforma possibilita salvar os modelos de configurações dos alarmes criado, podendo copiar os parâmetros para outros alarmes. Para isso clique Salvar como modelo, dê um nome e depois acesse o modelo no botão Carregar modelo:

| odelo           |                  |                     | > |
|-----------------|------------------|---------------------|---|
| Ação            | Nome do template | Data                |   |
| Celec. @Excluir | PENHA ADAS       | 2019-09-25 13:58:45 | ĺ |
| Celec. @Excluir | PENHA DSM        | 2019-09-25 13:57:43 |   |
| Celec. @Excluir | Priscila         | 2019-09-17 10:05:35 |   |
| €Selec.         | ADAS bench       | 2019-09-12 14:47:18 |   |
| CSelec.         | DSM bench        | 2019-09-12 10:10:37 |   |
| CSelec.         | ADAS config      | 2019-07-10 09:41:19 |   |

### 6. Configuração do consumo de dados

Este tópico é de extrema importância para o funcionamento a longo prazo da solução iFleet smart, pois aqui iremos configurar o consumo de dados do chip durante o mês, garantindo assim, o funcionamento diário da solução mesmo com um chip de dados limitado.

#### 6.1. Cálculo de consumo de dados

Conforme falado anteriormente, algumas configurações como limite de alarmes diários e modo de gravação do alarme, irão impactar no consumo de dados diário do seu pacote de dados. Para uma análise precisa, recomenda-se a configuração padrão da solução (conforme necessidade do projeto) e analisar ao longo de 7 dias o consumo de dados desse dispositivo, acessando: *Relatórios > Relatório de consumo de dados*.

| 2019-09-24 até 2019-09-3(         Todos           Quantidade de tráfego         Detailhes de tráfego                                                                                                    | v QProcurar             |                                                   |  |
|----------------------------------------------------------------------------------------------------|-------------------------|---------------------------------------------------|--|
| Estati                                                                                                    | sticas de tráfego diáno | 1100 00 30<br>26 2015-09-27 2015-09-28 2015-09-20 |  |
| Estatísticas de tráfego                                                                                                    |                         | Top 10 tráfego de dipositivo                      |  |
| 2,500 2200M<br>2,000 1,500 1,500 |                         | 2.500 2.31564<br>2.000<br>1.500<br>500            |  |
|                                                                                                    | OM OM OM                | 0 PRIVATION                                       |  |

Selecione o veículo, marque no calendário Última semana e selecione Todos em análise de consumo.

Ao acessarmos a análise da última semana de consumo de dados, na guia Detalhes de tráfego, iremos notar o consumo de pacote resultante da: visualização de vídeo ao vivo, relatórios de evidência do iFleet smart, reprodução, download, etc.

| Quantidade de tráfego | Detalhes de tráfeg | 10              |                |             |              |    |      |          |
|-----------------------|--------------------|-----------------|----------------|-------------|--------------|----|------|----------|
| Frota Pai             | Placa              | Número de Série | Hora de inicio | Hora de fim | Uso total(M) |    | Uso  | Detalhes |
| Clientes              | 88K6509            | 006001CC33      | 2019-09-24     | 2019-09-30  | 2336         | 70 | 2266 | Detalhes |

Seguindo o exemplo acima, podemos calcular e estimar qual o pacote de dados necessário para atender o projeto durante um mês (até renovar o plano de dados), para isso, pegue o Uso Total(M) e multiplique pelas semanas de funcionamento do veículo.

#### Exemplo:

Uso Total em uma semana = 2336 MB OU 2,336 GB

Dias de funcionamento da solução = 30 dias (4 semanas)

2336 × 4 = 9344 MB

Concluindo essa análise, sabemos que precisamos de um plano de dados de 10 GB/mês para suprir a necessidade de funcionamento da solução.

#### 6.2. Configurar alerta de consumo de dados

Uma funcionalidade importante da plataforma iFleet 2 é a configuração de alerta do consumo de dados durante a utilização. Uma alerta importante para a gestão do pacote de dados para a solução iFleet. Veja abaixo como configurar:

Acesse Gerenciamento do Sistema > Permissões > Escolha a Frota desejada > Escolha o usuário desejado.

| 😤 Permissão                | +0.5 × | • | Adicionar    | + Pacote de l       | Dados                   |            |                               |                    |                      |                      |                                | Entre com o nom                     | ie de usuário          | Q 🗡 = |    |
|----------------------------|--------|---|--------------|---------------------|-------------------------|------------|-------------------------------|--------------------|----------------------|----------------------|--------------------------------|-------------------------------------|------------------------|-------|----|
| System Administrator       |        |   | Ação         | Usuário v           | Nivel<br>permissão      | Autoridade | Número<br>máximo de<br>canais | Login<br>exclusivo | Controle de<br>fluxo | Pacote<br>contratado | Configuraçã<br>de<br>fluxo(MB) | Alerta do<br>consumo de<br>dados(%) | Pacote de<br>Dados(MB) | Fone  | Eł |
| - Suporte<br>- Dedvelcular |        |   |              | admin               | System<br>Administrator | Preview    | 64                            | Não                | Fluxo<br>Ilimitado   |                      |                                |                                     |                        |       |    |
|                            |        |   | <b>2</b> 8 % | teste               | teste                   | Preview    |                               | Não                | Fluxo<br>ilimitado   |                      |                                |                                     |                        |       |    |
|                            |        |   | <b>8</b> 8 8 | prafrentebra<br>sil | prafrentebrasil         | Preview    | 36                            | Não                | Fluxo<br>limitado    | Pacote<br>mensal     | 5000                           | 80                                  |                        |       |    |
|                            |        |   | 8 8 S        | suporte             | Suporte                 | Preview    | 36                            | Não                | Fluxo<br>ilimitado   |                      |                                |                                     |                        |       |    |
|                            |        |   | <b>2</b> 8 8 | pedveicular         | pedveicular             | Preview    | 36                            | Não                | Fluxo<br>limitado    | Pacote<br>mensal     | 5000                           | 70                                  |                        |       |    |

No botão + Pacote de Dados, podemos configurar o pacote total de dados destinada para a frota selecionada, ou seja, caso tenhamos 50GB de pacote de dados para todos os usuários, devemos configurar esse valor aqui:

+ Pacote de Dados

| System Administrator | Pacote de Dados(MB) * |
|----------------------|-----------------------|
|                      | ✓Confirmar            |

Selecione a frota desejada e insira o valor de seu pacote de dados em MB, ou seja, para 50 GB iremos inserir o valor de 50000 MB.

Agora podemos configurar o alerta de consumo de dados para cada usuário dessa frota, para isso clique em *Editar* no usuário desejado:

| Jsuário *                     |       | Data expiração do usuário                 |
|-------------------------------|-------|-------------------------------------------|
| pedveicular                   |       |                                           |
| Senha *                       |       | Fone                                      |
| Nada de entrada significa não | mudar |                                           |
| Confirme a senha *            |       | E-mail                                    |
| Permissão *                   |       | Número máximo de canais *                 |
| pedveicular                   |       | 36 -                                      |
| Habilitar login exclusivo     |       | Controle de pacote de dados do<br>usuário |

Marque a opção *Controle de pacote de dados do usuário*, escolha entre o controle por *Pacote Mensal* ou *Pacote acumulado*, insira o valor do seu plano de dados em *Plano de dados (MB)* e, por fim, escolha em qual porcentagem de consumo deseja receber o alerta:

| Usuário *                           | Data expiração do usuário                                      |
|-------------------------------------|----------------------------------------------------------------|
| pedveicular                         |                                                                |
| Senha *                             | Fone                                                           |
| Nada de entrada significa não mudar |                                                                |
| Confirme a senha *                  | E-mail                                                         |
|                                     |                                                                |
| Permissão *                         | Número máximo de canais *                                      |
| pedveicular ····                    | 36 -                                                           |
| Habilitar login exclusivo           | <ul> <li>Controle de pacote de dados do<br/>usuário</li> </ul> |
| Pacote contratado                   |                                                                |
| Pacote mensal     Pacote acun       | nulado                                                         |
|                                     |                                                                |
| Plano de dados (MB) *               | Alerta do consumo de dados(%)                                  |

# intelbras

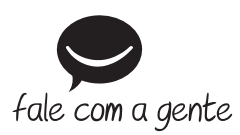

Suporte a clientes: (48) 2106 0006 Fórum: forum.intelbras.com.br Suporte via chat: intelbras.com.br/suporte-tecnico Suporte via e-mail: suporte@intelbras.com.br SAC: 0800 7042767 Onde comprar? Quem instala?: 0800 7245115

Importado no Brasil por: Intelbras S/A – Indústria de Telecomunicação Eletrônica Brasileira Rodovia SC 281, km 4,5 – Sertão do Maruim – São José/SC – 88122-001 CNPJ 82.901.000/0014-41 – www.intelbras.com.br

01.20 Origem: China